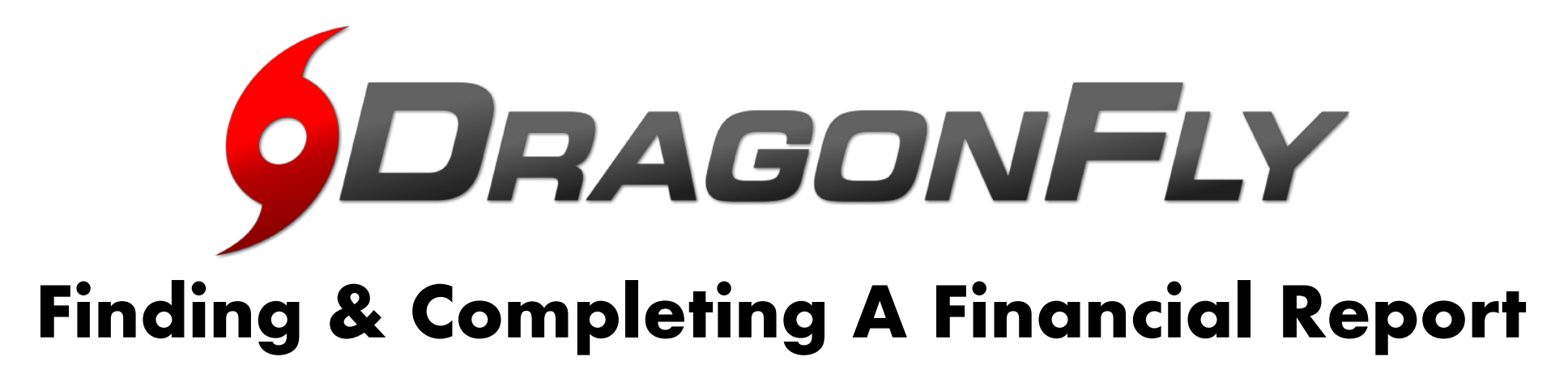

- Click Schools & People > Vault > "Fill Out A Form"
- 2. Select "Association Financial Forms"
- 3. Select the needed financial form from the list.
- Complete the form fields (many will be calculated automatically), then click "Sign & Complete" to submit your report.
- 5. Click "Pay Now" or go to the "Payments" menu to view your completed financial report and invoices.

|                                                                                                   | Hartselle<br>Hartselle, AL<br>SCHOOL CODE EHG                | High School Select Another<br>G2H   ACAD YEAR 2018   FORMS LINK http://dr | School                                                                   | .com/forms/EH6G2H  |               |  |
|---------------------------------------------------------------------------------------------------|--------------------------------------------------------------|---------------------------------------------------------------------------|--------------------------------------------------------------------------|--------------------|---------------|--|
| Today                                                                                             | People Setup Teams                                           | Setup Eligibility & Requirements                                          | Vault                                                                    | Setup School       | Setup Staff   |  |
| ① Schools & People                                                                                | Fill Out a Form                                              |                                                                           |                                                                          |                    | All EAP Audit |  |
| Forms Library                                                                                     | What do you want to fill out?                                |                                                                           |                                                                          |                    |               |  |
| Payments                                                                                          | 2018 Audit Form                                              | -Season - 3 Team Area Tournament                                          | Season - 3 Team Area Tournament Financial Report - Hartselle High School |                    |               |  |
| 🚔 Schedule                                                                                        | AHSAA Financial Forms                                        | Season - 3 Team Area Tournament Financial Report - Hartselle High School  |                                                                          |                    |               |  |
|                                                                                                   | Fill out another form Season - 3 Team Area Tournament Financ |                                                                           |                                                                          | Report - Hartselle | High School   |  |
| Search Basketball - Post-Season - 3 Team Area Tournament Financial Report - Hartselle High School |                                                              |                                                                           |                                                                          |                    |               |  |
| Basketball - Post-Season - 3 Team Area Tournament Financial Report - Hartselle High School        |                                                              |                                                                           |                                                                          |                    |               |  |

## See It In Action

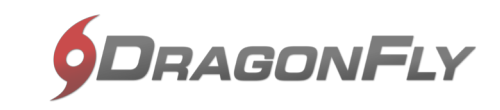